# IDENTIFYING PATIENTS WITH HR+ HER2- EARLY BREAST CANCER –

# INSTRUCTIONS

Epic's reporting solution, SlicerDicer, may be used to identify select patients with HR+ HER2early breast cancer. Consult your organization if administrative user rights are required to access the reporting solutions.

# **PLEASE NOTE:** A custom report may yield most insights into this patient population.

### **Inclusion Criteria**:

#### **Primary Diagnosis:**

| C50.011 | C50.012 | C50.019 | C50.111 | C50.112 | C50.119 | C50.211 | C50.212 | C50.219 | C50.311 |
|---------|---------|---------|---------|---------|---------|---------|---------|---------|---------|
| C50.312 | C50.319 | C50.411 | C50.412 | C50.419 | C50.511 | C50.512 | C50.519 | C50.611 | C50.612 |
| C50.619 | C50.811 | C50.812 | C50.819 | C50.911 | C50.912 | C50.919 | C50.01  | C50.11  | C50.21  |
| C50.31  | C50.41  | C50.51  | C50.61  | C50.81  | C50.91  |         |         |         |         |

## NOT

#### Secondary Neoplasm:

| C78.00 | C78.01  | C78.02    | C78.1  | C78.2  | C78.30 | C78.39 | C78.4  | C78.5  | C78.6  |
|--------|---------|-----------|--------|--------|--------|--------|--------|--------|--------|
| C78.7  | C78.80' | C78.89 OR | C79.00 | C79.01 | C79.02 | C79.10 | C79.11 | C79.19 | C79.2  |
| C79.31 | C79.32  | C79.40    | C79.49 | C79.51 | C79.52 | C79.60 | C79.61 | C79.62 | C79.70 |
| C79.71 | C79.72  | C79.89    | C79.82 | C79.9  |        |        |        |        |        |

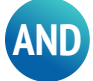

#### Gene Expression Profile Procedures:

| Oncotype DX: 81519   | Breast Cancer Index: 81518 |
|----------------------|----------------------------|
| Prosigna CPT: 81520  | Mammoprint: 81523          |
| Endo predicts: 81522 |                            |

# U NOVARTIS

## **EPIC**<sup>®</sup>

## IDENTIFYING PATIENTS WITH HR+ HER2- EARLY BREAST CANCER

INSTRUCTIONS (continued)

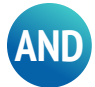

#### Lab components

HR+ (ER receptor/PR receptor) ER/PR

HER2-

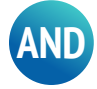

### Nodal Status/Staging TNM

| AJCC Anatomical Staging | TN (M0) |
|-------------------------|---------|
| Stage IIA               | T0N1    |
|                         | T1N1    |
|                         | T2N0    |
| Stage IIB               | T2N1    |
|                         | T3N0    |
| Stage IIIA              | T0N2    |
|                         | T1N2    |
|                         | T2N2    |
|                         | T3N1    |
|                         | T3N2    |
| Stage IIIB              | T4N0    |
|                         | T4N1    |
|                         | T4N2    |
| Stage IIIC              | Any TN3 |

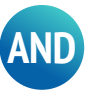

**CPT procedure codes** 

**19301** Mastectomy, partial

19304 Mastectomy, subcutaneous

**19306** Mastectomy, urban type

19303 Mastectomy, simple complete

19305 Mastectomy, radical

19307 Mastectomy, modified radical

# **U** NOVARTIS

### **EPIC**<sup>®</sup>

## IDENTIFYING PATIENTS WITH HR+ HER2-EARLY BREAST CANCER

**INSTRUCTIONS** (continued)

## **SlicerDicer Instructions**

- 1. Access SlicerDicer (click the Epic logo > Reports > SlicerDicer)
- 2. Select "Patients" data model
- 3. Click the drop-down arrow next to All Patients and select My Patients from the list
- 4. Click + Add Criteria. A new window will display
- 5. Select the All tab on the bottom of the SlicerDicer window to display all filters
- 6. Click the Diagnosis folder
- 7. Select the Diagnosis filter from the available options
- 8. Enter applicable Diagnosis codes utilizing logic of "OR" / "AND"
- 9. Click + Add Criteria. A new window will display
- 10. Type in Lab Component and select HR/HER options
- 11. Add additional Lab Components to capture Gene Expression Profiling
- **12. "Unlink"** the Lab Component from the Diagnosis criteria by clicking the **"link icon"** in order to **"unlink"** the two, to ensure that any lab component will be pulled historically
- 13. Click Save As to save the query and refine the query results
- 14. Export the new report to Reporting Workbench
  - > Note: not all users have this security, if option is not available or grayed out you can contact your Epic Security team to request this access
- 15. In the General tab, enter the desired Report Name and a Description
- 16. Click Save and Run to create the patient list. The list will display all patients matching the criteria

Novartis is not responsible for the implementation, testing, and ongoing operation of any EHR tools. If you have any questions pertaining to the use of these guides, please refer to your internal IT/IS department. These tools are not designed for, and have not been demonstrated to meet, any accreditation requirements. The instructions included in this brochure are applicable to the Epic platform and are not guaranteed to work for any other software platforms.

Epic<sup>®</sup> is a registered trademark of Epic Systems Corporation.

For more information on how the Novartis HIT Team can collaborate with your organization to identify shared priorities please email: <u>HIT.Novartis@novartis.com</u>

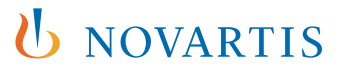